### SurveyPlan7業務工種追加説明書

1、トップメニューの「10.システム情報自社情報の設定」を選択

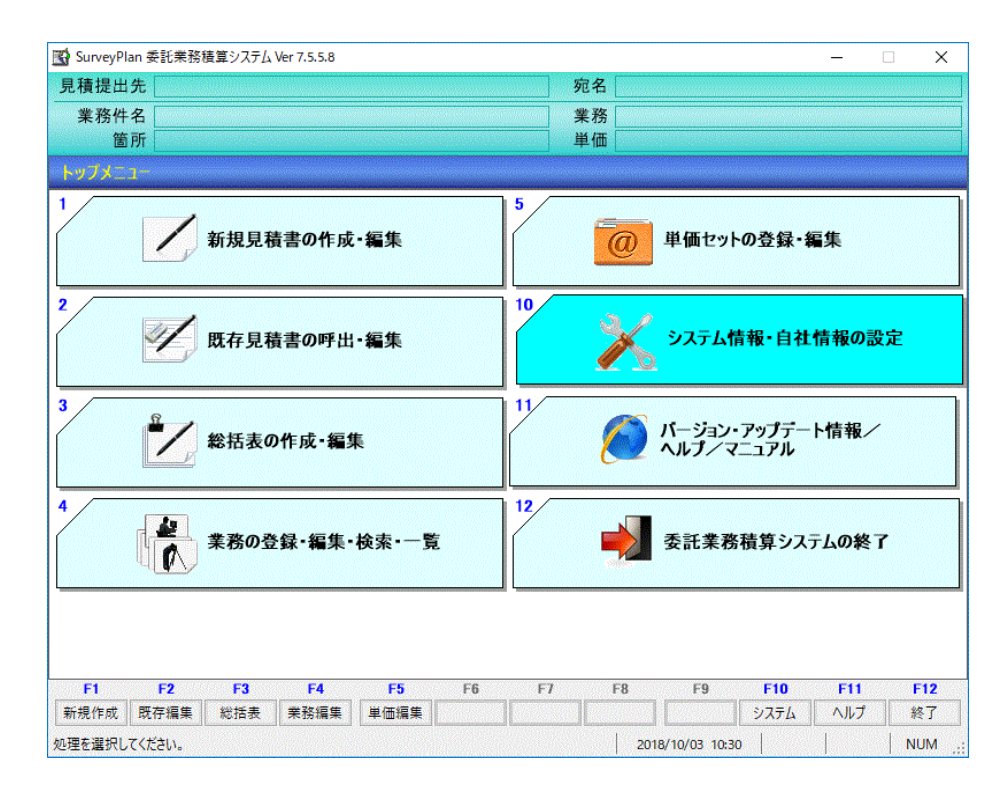

2、「6. 編集設定」を選択して、下記のように全てを許可する ようにして、「F12:編集終了」

| 自社情報の設定 2.                                                       | 印刷情報の設定 3. システム設定                                                                               | 定 4. システム復旧/バッウフ                                  | <sup>7</sup> ップ 5. データ最適化 <u>6. 編集設定</u>                                                                          |
|------------------------------------------------------------------|-------------------------------------------------------------------------------------------------|---------------------------------------------------|----------------------------------------------------------------------------------------------------|
| - <del></del><br>示可しない<br>● 許可する                                 | ≤分の」ビー<br>※ お客様が新規の業務種別を作<br>※ 親区分をコピーしてもその子区分                                                  | R成する時以外は親区分のコ<br>けはコピーされません。                      | -を許可しないでください。                                                                                                    |
| 業務種別の種別編集<br>○許可しない                                              | で単位の変更<br>※お客様が新規の業務種別を作                                                                        |                                                   | を許可しないで下さい。                                                                                                    |
| ● 許可する                                                           | ※ 業務種別の単位を変更しても                                                                                 | 合は、お客様が代価編集(                                      | 変更しません。<br>歩掛りの変更)を行って下さい。                                                                                        |
| 業務種別の編集で区                                                        | ♪の変更(親区分 < - > 子区分<br>┐ ※ お客様が新規の業務種別を作                                                         | <->経費区分)<br>成する時以外は区分変更を                          | 許可しないでください。                                                                                                    |
| <ul> <li>○ 許可しない</li> <li>● 許可する</li> </ul>                      | <ul> <li>※親区分が変更された場合、その<br/>子区分が変更された場合、その</li> <li>※経費区分に変更した場合、業</li> </ul>                  | D区分の下に配置されている第<br>D区分の下に配置されているf<br>務種別名称と一致する経費3 | 総務種別は全て削除されます。<br>た価データは全て削除されます。<br>率セットを作成する必要があります。                                                            |
| 業務種別の編集で業                                                        | <u>务種別の位置移動</u>                                                                                 |                                                   |                                                                                                    |
| ○ 許可しない<br>● 許可する                                                | ※ お客様が新規に作成した業務<br>※集計区分、経費区分等をまたた                                                              | 種別の位置移動が出来るよう<br>がって移動を行わないでください                  | 5になります。<br>^。                                                                                                    |
| 本編集設定は本システムを<br>業務種別を編集する場合は<br>業務種別編集によりSurve<br>リストア、システム復旧あるい | 冬了あるいは再起動により無効(許可しな<br>予め「4.データバックアップ」を行う事をお<br>・Planが正常に動作しなくなった場合は、バ<br>なアップデート/再インストール処理を行って | ない) になります。<br>6勧めします。<br>(ックアップデータ<br>「下さい。       | <ul> <li>システム開発者専用ファンクション</li> <li>※ システム開発モード移行 ★<br/>(F1,F4,F2,F3)</li> <li>※ システム緊急終了 (F5,F8,F6,F7)</li> </ul> |
|                                                                  |                                                                                                 |                                                   |                                                                                                    |

### 3、業務件名を選択あるいは新規作成して「3.業務工種の登録・選択」を選択。

※今回の説明は1から新規に作成する形で説明しています。途中まで作成している場合はその業務件名(見積書)を選択して行って下さい。

・作成する業務の親区分(今回は「標準護岸詳細設計」(片岸)」)を選択(濃い青色に する)。

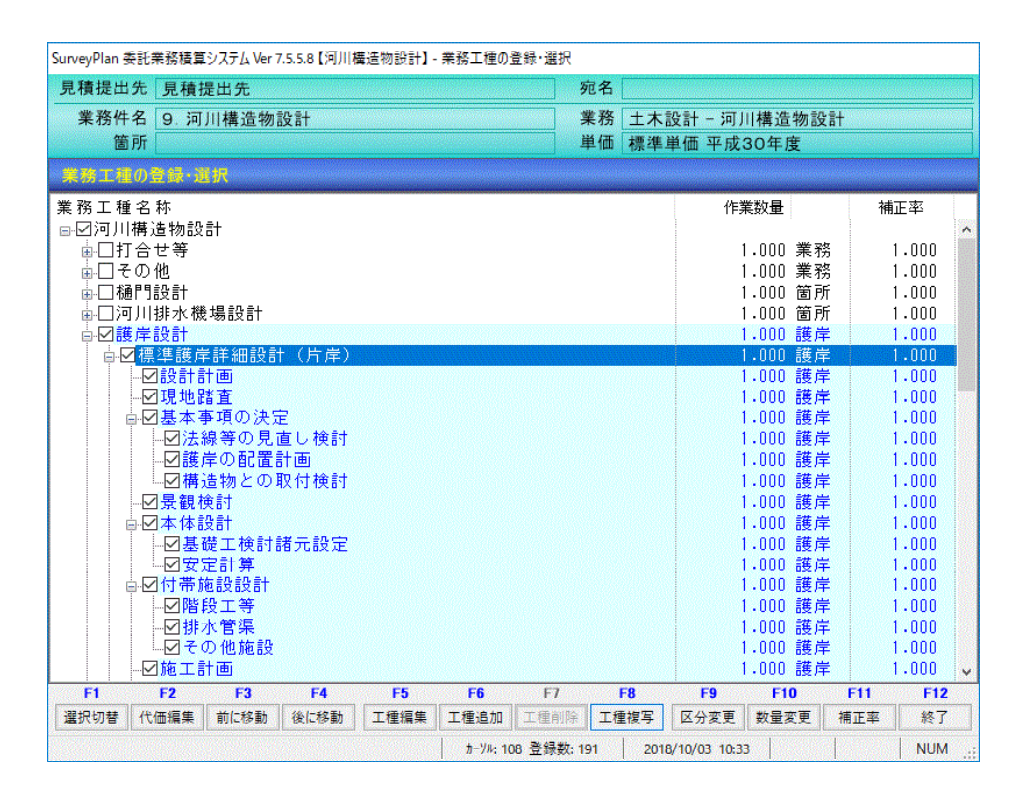

## 4、「F8:工種複写」により親区分を複写する。

| 見積提出          | 先見積損                                   | 是出先         |                         |           |          | 宛          | 名   |             |              |       |     |     |      |
|---------------|----------------------------------------|-------------|-------------------------|-----------|----------|------------|-----|-------------|--------------|-------|-----|-----|------|
| 業務件           | 名 9. 河                                 | 川構造物        | 設計                      |           |          | *          | 務   | 土木          | 设計 - 河       | 川構造   | 物設計 |     |      |
| 箇             | 所                                      |             |                         |           |          | 単          | 価   | 標準」         | 単価 平成        | 30年度  | Ę   |     |      |
| 業務工植          | 車の登録・道                                 | 択           |                         |           |          |            |     |             |              |       |     |     |      |
| 務工種           | 1名称                                    |             | soud midde allead allow |           |          |            |     |             | 作            | 業数量   |     | 補   | E率   |
| ☑河川           | 構造物設                                   | 計           |                         |           |          |            |     |             |              |       |     |     |      |
| <u>∎</u> [] ] | 「合せ等                                   |             |                         |           |          |            |     |             |              | 1.000 | 業務  | 1   | .000 |
| ÷ 🗌 ₹         | の他                                     |             |                         |           |          |            |     |             |              | 1.000 | 業務  | 1   | .000 |
| 直□樋           | 們設計                                    |             |                         |           |          |            |     |             |              | 1.000 | 箇所  | 1   | .000 |
| ≜□??          | ]川排水機                                  | 遗設計         |                         |           |          |            |     |             |              | 1.000 | 箇所  | 1   | .000 |
|               | 健定設計                                   |             |                         |           |          |            |     |             |              | 1.000 | 護岸  | 1   | .000 |
| <u>-</u>      | 2標準護肩                                  | 詳細設計        | †(月 <sub>損写の</sub>      | )確認       |          |            |     |             | X            | 1.000 | 護岸  | 1   | .000 |
|               | ────────────────────────────────────── | 計画          | 10 7 %                  | - E 00    |          |            |     |             |              | 1.000 | 護岸  | 1   | .000 |
|               | ☑現地跟                                   | 踏査          |                         |           |          |            |     |             |              | 1.000 | 護岸  | 1   | .000 |
|               | ■☑基本署                                  | 事項の決定       | Ê 🚺                     | 2 業務工権    | ■:標準護岸計  | 羊細設計(片岸    | ) を | 複写します       | t.           | 1.000 | 護岸  | 1   | .000 |
|               |                                        | 線等の見        | 直し                      | 5000      | ះទាយ់ ?  |            |     |             |              | 1.000 | 護岸  | 1   | .000 |
|               |                                        | 岸の配置        | 計画                      |           |          |            |     |             |              | 1.000 | 護岸  | 1   | .000 |
|               | …☑構;                                   | 造物との        | 取付                      |           |          | 1411.000   |     |             |              | 1.000 | 護岸  | 1   | .000 |
|               | ────────────────────────────────────── | <b></b> 食討  |                         |           |          | (IV(I)     |     | UUX         | <u>N)</u>    | 1.000 | 護岸  | 1   | .000 |
| 1             | ╕☑本体                                   | 受計          |                         |           |          |            |     |             |              | 1.000 | 護岸  | 1   | .000 |
|               |                                        | 礎工検討        | 诸元設定                    |           |          |            |     |             |              | 1.000 | 護岸  | 1   | .000 |
|               | <u></u>                                | 定計算         |                         |           |          |            |     |             |              | 1.000 | 護岸  | 1   | .000 |
| 1             | ⇒☑付帯カ                                  | <b>拖設設計</b> |                         |           |          |            |     |             |              | 1.000 | 護岸  | 1   | .000 |
|               |                                        | 段工等         |                         |           |          |            |     |             |              | 1.000 | 護岸  | 1   | .000 |
|               |                                        | 水管渠         |                         |           |          |            |     |             |              | 1.000 | 護岸  | 1   | .000 |
|               |                                        | の他施設        |                         |           |          |            |     |             |              | 1.000 | 護岸  | 1   | .000 |
|               | ─────────                              | 計画          |                         |           |          |            |     |             |              | 1.000 | 護岸  | 1   | .000 |
| F1            | F2                                     | F3          | F4                      | <b>F5</b> | F6       | F7         |     | F8          | <b>F9</b>    | F10   |     | -11 | F12  |
| 択切替           | 代価編集                                   | 前に移動        | 後に移動                    | 工種編集      | 工種追加     | 工種削除       | 工種  | <b>İ</b> 複写 | 区分変更         | 数量度   | 更補  | 正率  | 終了   |
| ≹写]はい         | ノいいえを選                                 | 択してください     | 100000                  |           | カーソル: 10 | 07 登録数: 19 | 1   | 2018        | 3/10/03 10:3 | 4     |     |     | NU   |

# 5、下記のように親区分の名称を適当な名称にする。

| irveyPlan 委託業務 | 積算システム Ver 7    | .5.5.8【河川)         | 構造物設計】             | 業務工種の         | 登録·選択     |                |                        |               |              |                                          |
|----------------|-----------------|--------------------|--------------------|---------------|-----------|----------------|------------------------|---------------|--------------|------------------------------------------|
| 見積提出先 見        | 積提出先            |                    |                    |               | 3         | 包名             |                        |               |              |                                          |
| 業務件名 9<br>箇所   | 河川構造物言          | 设計                 |                    |               | 1<br>1    | 業務 土木<br>単価 標準 | 設計 - 河」<br>単価 平成       | Ⅱ構造物該<br>30年度 | と言十          |                                          |
| 業務工種の登録        | ŀ選択             |                    |                    |               |           |                |                        |               |              | an an an an an an an an an an an an an a |
| 務工種名称          | L = R. = I      |                    |                    |               |           |                | 作                      | 業数量           |              | 補正率                                      |
| ビ河川傍道和         | 刃言交言T<br>弊      |                    |                    |               |           |                |                        | 1 000 ₩⊋      | Marine State | 1 000                                    |
|                | ━<br>業務工種の複写    |                    |                    |               |           |                |                        |               |              | 1 000                                    |
| ☆□補門設          | 17 IF 1 17      |                    | -n I               |               |           |                |                        |               |              | 1.000                                    |
| ▲□河川掛          | 名14小: 1:2回<br>。 | 川禰垣初               | EX AT              |               |           |                |                        |               |              | 1.000                                    |
| □☑護岸設          | 2:              | 「護岸設               | āT<br># uu āk (mān | =1.7.11. E.N. | A         |                |                        |               |              | 1.000                                    |
| ⋴☑標湾           | 3:              | 「標準調               | <b>獲岸詳細設</b>       | 計(庁岸)         | O×地区      |                | ololololololololololol |               |              | 1.000                                    |
|                | 1               | 又分 祖               | 区公                 | Section 1     |           |                |                        | State of Sole |              | 1.000                                    |
|                |                 | 四月 初               |                    |               |           |                |                        |               |              | 1.000                                    |
|                | 標準作調            | 業量:                |                    |               |           |                |                        |               |              | 1.000                                    |
|                | <b>標進作業</b>     | 数量:                | 1.0                | 00 護岸         |           |                |                        |               |              | 1.000                                    |
|                |                 |                    |                    |               |           |                | a di na bash           |               |              | 1.000                                    |
|                |                 |                    |                    |               |           | F10            |                        | F9            |              | 1.000                                    |
|                |                 |                    |                    |               |           | 変更確認           | 定                      | 変更破棄          |              | 1.000                                    |
|                | 安定計算            |                    |                    |               |           |                |                        | 1.000 謹花      | ŧ            | 1.000                                    |
|                | 帯施設設計           |                    |                    |               |           |                |                        | 1.000 護师      | ŧ            | 1.000                                    |
|                | ]階段工等           |                    |                    |               |           |                |                        | 1.000 護師      | ŧ            | 1.000                                    |
|                | 排水管渠            |                    |                    |               |           |                |                        | 1.000 護師      | 羊            | 1.000                                    |
|                | その他施設           |                    |                    |               |           |                |                        | 1.000 護師      | ₽<br>■       | 1.000                                    |
| F1 F2          | 上訂團             | E4                 | 65                 | ES            | F7        | E9             | <b>F0</b>              | F10           | F [11        | 1.000                                    |
| 択切替 代価編        | 集前に移動           | 後に移動               | 工種編集               | 工種追加          | 工種削除      | 工種複写           | 区分変更                   | 数量変更          | 補正率          | 終了                                       |
| マーチャートフィック     | ます 11ポロノセ(法)    | ± <del>τ</del> + 1 |                    | h=204 10      | 07 巻録数 10 | 21 201         | 2/10/02 10-2           | 5             | INC          | NUM                                      |

6、「F4:後に移動」により新規作成した親区分を適当な位置(小計の後)にする。

| SurveyPlan 委計 | <b>E業務積算</b> | システム Ver 7 | 7.5.5.8【河川相 | 構造物設計】-                                  | 見積業務工                                                                                                    | 種の選択・登     | 録 *    |              |          |     |                |      |
|---------------|--------------|------------|-------------|------------------------------------------|----------------------------------------------------------------------------------------------------|------------|--------|--------------|----------|-----|----------------|------|
| 見積提出先         | 見積           | 是出先        |             |                                          |                                                                                                    | 3          | 包名     |              |          |     |                |      |
| 業務件名          | 9. 河         | 川構造物       | 设計          | an an an an an an an an an an an an an a |                                                                                                    | 1          | 業務 土木  | 設計 - 河ノ      | 川構造物設    | 計   | - Welley State |      |
| 箇所            | i            |            |             |                                          |                                                                                                    | Ľ          | 单価 標準  | 単価 平成:       | 30年度     |     |                |      |
| 見積業務工         | 種の選          | 択·登録       |             |                                          |                                                                                                    |            |        |              |          |     |                | 1000 |
| 業務工種名         | 3.称          |            |             |                                          |                                                                                                    |            |        | 作到           | 業数量      | 補   | 証率             |      |
|               |              | 線等の見i      | 直し検討        |                                          |                                                                                                    |            |        | 1            | 1.000 護岸 | ŧ   | 1.000          | ^    |
|               | …☑護          | 岸の配置       | 計画          |                                          |                                                                                                    |            |        |              | 1.000 護道 | Ē   | 1.000          |      |
|               |              | 造物との       | 取付検討        |                                          |                                                                                                    |            |        |              | 1.000 護道 | F   | 1.000          |      |
| E             | ☑景観村         | <b>倹討</b>  |             |                                          |                                                                                                    |            |        | 1            | 1.000 護道 | Ē   | 1.000          |      |
|               | ☑本体讀         | 受計         |             |                                          |                                                                                                    |            |        |              | 1.000 護道 | ŧ.  | 1.000          |      |
|               |              | 儊工検討       | 諸元設定        |                                          |                                                                                                    |            |        |              | 1.000 護肩 | Ē   | 1.000          |      |
|               |              | 定計算        |             |                                          |                                                                                                    |            |        |              | 1.000 護岸 | F   | 1.000          |      |
| <u> </u>      | 」付帯が         | 包設設計       |             |                                          |                                                                                                    |            |        |              | 1.000 護道 | Ē   | 1.000          |      |
|               |              | 段工等        |             |                                          |                                                                                                    |            |        |              | 1.000 護道 | Ē   | 1.000          |      |
|               | ☑排∶          | 水管渠        |             |                                          |                                                                                                    |            |        |              | 1.000 護道 | ŧ.  | 1.000          |      |
|               |              | の他施設       |             |                                          |                                                                                                    |            |        |              | 1.000 護道 | Ē   | 1.000          |      |
| 6             | 回施工言         | +画         |             |                                          |                                                                                                    |            |        |              | 1.000 護道 | Ē   | 1.000          |      |
|               | ☑仮設計         | +画         |             |                                          |                                                                                                    |            |        |              | 1.000 護道 | Ē   | 1.000          |      |
|               | 」図面か         | 乍成         |             |                                          |                                                                                                    |            |        |              | .000 護岸  | Ē   | 1.000          |      |
|               | マバース         | ス作成        |             |                                          |                                                                                                    |            |        |              | 1.000 護道 | Ē   | 1.000          |      |
| 6             | ☑数重≣         | 十算         |             |                                          |                                                                                                    |            |        |              | 1.000 護道 | Ē   | 1.000          |      |
| 6             | ☑照査          |            |             |                                          |                                                                                                    |            |        |              | 1.000 護道 | Ē   | 1.000          |      |
| E             | ☑報告書         | 書作成        |             |                                          |                                                                                                    |            |        | 1            | 1.000 護卢 | ŧ.  | 1.000          |      |
| □ 札           | 票準護片         | ≰詳細設計      | †(片岸)       | 小計                                       |                                                                                                    |            |        | 集            | : 計      |     |                |      |
|               | 票準護肩         | ≠詳細設計      | †(片岸)       | ○×地区                                     | <u>C</u> entral de la composition de la composition de |            |        |              | .000 護卢  | Ê   | 1.000          |      |
|               | 票準護点         | 詳細設計       | †(両岸)       |                                          |                                                                                                    |            |        |              | .000 護卢  | Ē   | 1.000          |      |
|               | ⊿設計          | †画         |             |                                          |                                                                                                    |            |        |              | 1.000 護岸 |     | 1.000          | Y    |
| F1            | F2           | F3         | F4          | F5                                       | F6                                                                                                    | F7         | F8     | F9           | F10      | F11 | F12            |      |
| 選択切替(作        | 七価編集         | 前に移動       | 後に移動        | 工種編集                                     | 工種追加                                                                                                    | 工種削除       | 工種複写   | 区分変更         | 数量変更     | 補正率 | 終了             |      |
| 業務工種を選択       | してください       | lo l       |             |                                          | תי-אוי 13                                                                                                    | 30 登録数: 19 | 92 201 | 8/10/03 10:3 | 6        | INS | NUM            | 業務   |

7、作成したい業務工種を選択(濃い青色)にして「F8:工種複写」を行う。 ※名称は適当な名称に変更して下さい。 ※既に作成している場合はそれを使用して下さい。

| SurveyPlan # | 委託業務積算                         | Eシステム Ver      | 7.5.5.8【河川格              | <b>輩造物設計】</b> | - 見積業務工  | 種の選択・登    | 録 *  |             |         |          |                                         |        |      |
|--------------|--------------------------------|----------------|--------------------------|---------------|----------|-----------|------|-------------|---------|----------|-----------------------------------------|--------|------|
| 見積提出         | 先 見積打                          | 是出先            |                          |               |          | 罗         | 包名   | RECENTED IN |         |          |                                         |        |      |
| 業務件          | 名 9.河                          | 川構造物           | 設計                       |               |          | \$        | 業務「  | 土木部         | と計 - 河ノ | 構造物      | 勿設計                                     |        |      |
| 箇            | 所                              |                |                          |               |          | Ľ         | 首価   | 標準単         | 鱼価 平成:  | 30年度     |                                         |        | 1997 |
| 見積業務         | す種の選                           | 択·登録           |                          |               |          |           |      |             |         |          | e al al sector                          |        |      |
| 業務工種         | 自名称                            |                |                          |               |          |           |      |             | 作業      | 義教量      |                                         | 補正率    |      |
| 歯□打          | 「合せ等                           |                |                          |               |          |           |      |             | 1       | .000     | 業務                                      | 1.000  | ^    |
| <u>⊨</u> ⊡₹  | の他                             |                |                          |               |          |           |      |             | 1       | .000 3   | 業務                                      | 1.000  |      |
| ⊡□槌          | 們設計                            |                |                          |               |          |           |      |             | ĺ       | .000 j   | 箇所                                      | 1.000  |      |
| 歯─□河         | ]川排水機                          | 機設計            |                          |               |          |           |      |             | 1       | .000 j   | 箇所                                      | 1.000  |      |
| ⊨⊻₿          | 使岸設計                           |                |                          |               |          |           |      |             | 1       | .000     | 獲岸                                      | 1.000  |      |
| ÷->          | ☑標準護岸                          | 詳細設調           | †(片岸)                    |               |          |           |      |             |         | .000     | <b>護岸</b>                               | 1.000  |      |
|              |                                | 計画             |                          |               |          |           |      |             |         | .000     | 進岸                                      | 1.000  |      |
|              |                                | 計画 を複          | [写                       |               |          |           |      |             |         | .000     | 護岸                                      | 1.000  |      |
|              | ────────────────────────────── | 1811年の1月1      | _                        |               |          |           |      |             |         | .000     | 進斥                                      | 1.000  |      |
|              | □────────────                  | 事項の決)          | E<br>+++ +∞=+            |               |          |           |      |             |         | .000     | き に し き し き し き し き し き し き し き し き し き | 1.000  |      |
|              |                                | 線寺の兄           | 直し快討<br>計画               |               |          |           |      |             |         | .000 8   | <b>迭</b> 厈                              | 1.000  |      |
|              |                                | 序の配直           | 吉丁 (凹)<br>1970 / + t会 ミナ |               |          |           |      |             |         | .000 8   | 遗厈<br>按                                 | 1.000  |      |
|              |                                | 2回 柳 C の<br>金計 | 机计划使制                    |               |          |           |      |             |         | .000 8   | 迭/干<br>滞 岩                              | 1.000  |      |
|              | 一回末観1                          | 火 前1<br>22 章4  |                          |               |          |           |      |             |         | .000 8   | 送/干<br>准 岸                              | 1.000  |      |
|              |                                | 返司<br> 雄士 拾計   | i#===                    |               |          |           |      |             |         | .000 8   | 送)干<br>准 炭                              | 1 000  |      |
|              |                                | 空計管            | 019 / G 0 X AE           |               |          |           |      |             |         | 000      | 这件                                      | 1 000  |      |
|              | し、又は帯は                         | 本語:許許          |                          |               |          |           |      |             |         | 000      | 这/F<br>崔岸                               | 1 000  |      |
|              |                                | 船工等            |                          |               |          |           |      |             |         | .000     | 進定                                      | 1.000  |      |
|              |                                | 水管渠            |                          |               |          |           |      |             |         | .000     | 護岸                                      | 1.000  |      |
|              |                                | の他施設           |                          |               |          |           |      |             |         | .000     | 護岸                                      | 1.000  |      |
|              | ──────────────────────         | 計画             |                          |               |          |           |      |             |         | .000     | 隻岸                                      | 1.000  | V    |
| F1           | F2                             | F3             | F4                       | <b>F5</b>     | F6       | F7        | F    | 8           | F9      | F10      | F1                                      | 1 F1:  | 2    |
| 選択切替         | 代価編集                           | 前に移動           | 後に移動                     | 工種編集          | 工種追加     | 工種削除      | 工種   | 複写          | 区分変更    | 数量変      | 更 補正                                    | 率 終了   | 7    |
| 業務工種を通       | 選択してください                       | ۱              |                          |               | b-94: 10 | 09 登録数:19 | эз [ | 業務工程        | 重を複写します | <b>F</b> |                                         | NS NUN | ۸:   |

8、「F4:後に移動」により新規に作成した親区分の後に移動して下さい。

| SurveyPlan 🕏 | 委託業務積算  | Eシステム Ver :    | 7.5.5.8【河川相 | 構造物設計】- | 見積業務工    | 種の選択・登     | 録 * | k    |             |         |     |      |       |
|--------------|---------|----------------|-------------|---------|----------|------------|-----|------|-------------|---------|-----|------|-------|
| 見積提出         | 先 見積打   | 是出先            |             |         |          | 3          | 包名  |      |             |         |     |      |       |
| 業務件          | 名 9.河   | 川構造物           | 設計          |         |          | 1          | 業務  | 土木   | 设計 - 河ノ     | 構造物     | 勿設計 |      |       |
| 箇            | 所       |                |             |         |          | j          | 単価  | 標準   | 单価 平成       | 30年度    |     |      |       |
| 見積集務         | 工種の選    | 択·登録           |             |         |          |            |     |      |             |         |     |      |       |
| 業務工種         | 名称      |                |             |         |          |            |     |      | 作到          | 業数量     |     | 補正率  |       |
|              |         | 礎工検討           | 諸元設定        |         |          |            |     |      |             | 1.000   | 護岸  | 1.00 | )0 🔥  |
|              |         | 定計算            |             |         |          |            |     |      |             | 1.000   | 護岸  | 1.00 | )0 🚺  |
| 6            | □付帯カ    | 施設設計           |             |         |          |            |     |      |             | 1.000   | 護岸  | 1.00 | )0    |
|              |         | 段工等            |             |         |          |            |     |      |             | 1.000   | 護岸  | 1.00 | )0 🚺  |
|              | □排:     | 水管渠            |             |         |          |            |     |      |             | 1.000   | 護岸  | 1.00 | )0 📗  |
|              | []₹ı    | の他施設           |             |         |          |            |     |      |             | 1.000   | 護岸  | 1.00 | )0 🚺  |
|              |         | 計画             |             |         |          |            |     |      |             | 1.000   | 護岸  | 1.00 | )0    |
|              | ──□仮設!  | 計画             |             |         |          |            |     |      |             | 1.000   | 護岸  | 1.00 | )0    |
|              |         | 作成             |             |         |          |            |     |      |             | 1.000 🎚 | 護岸  | 1.00 | 0 0   |
|              |         | ス作成            |             |         |          |            |     |      |             | 1.000   | 護岸  | 1.00 | )0    |
|              | □数量     | 計算             |             |         |          |            |     |      |             | 1.000   | 護岸  | 1.00 | 00    |
|              |         |                |             |         |          |            |     |      |             | 1.000   | 護岸  | 1.00 | )0 📗  |
|              |         | 書作成            |             |         |          |            |     |      |             | 1.000 🎚 | 護岸  | 1.00 | )0    |
|              | ]標準護卢   | 詳細設計           | †(片岸)       | 小計      |          |            |     |      | 集           | 5 計     |     |      |       |
|              | ]標準護卢   | 羊詳細設言          | †(片岸)       | ○×地区    | 5        |            |     |      |             | 1.000 ( | 護岸  | 1.00 | )0    |
|              |         | 計画 を複          | 写           |         |          |            |     |      |             | 1.000 ( | 護岸  | 1.00 | 0     |
| ėC           | ]標準護岸   | 羊詳細設計          | †(両岸)       |         |          |            |     |      |             | 1.000   | 護岸  | 1.00 | )0 🛛  |
|              |         | 計画             |             |         |          |            |     |      |             | 1.000   | 護岸  | 1.00 | )0 🚺  |
|              |         | 踏査             |             |         |          |            |     |      |             | 1.000   | 護岸  | 1.00 | )0    |
|              | □基本3    | 事項の決定          | Ê           |         |          |            |     |      |             | 1.000   | 護岸  | 1.00 | )0 📗  |
|              |         | 線等の見           | 直し検討        |         |          |            |     |      |             | 1.000   | 護岸  | 1.00 | )0    |
|              | ──□護.   | 岸の配置           | 計画          |         |          |            |     |      |             | 1.000   | 護岸  | 1.00 | )0 🗸  |
| F1           | F2      | F3             | F4          | F5      | F6       | F7         |     | F8   | F9          | F10     | F1  | 11   | F12   |
| 選択切替         | 代価編集    | 前に移動           | 後に移動        | 工種編集    | 工種追加     | 工種削除       | 工種  | 複写   | 区分変更        | 数量変     | 更補正 | E ×  | 終了    |
| 業務工種を運       | 訳してください | ۱ <sub>o</sub> |             |         | カーソル: 13 | 31 登録数: 19 | 93  | 2018 | /10/03 10:3 | 8       |     | NS N | IUM . |

※、他の業務工種(親区分・小区分)も7~8の複写/移動を繰り返して、新規業務 内容を作成して下さい。

# 9、業務工種を複写・移動し終えたら、小計項目を作成します。 ・新規親区分を選択して、先ほどのように複写して下さい。

| SurveyPlan 3 | 安託業務積異                                 | システム Ver 1 | 7.5.5.8【河川港                                                                                      | 廣道物設計】-       | ·見植業務工        | 種の選択・登録    | 禄 *                   | 4     |                       |          |          |               |   |
|--------------|----------------------------------------|------------|--------------------------------------------------------------------------------------------------|---------------|---------------|------------|-----------------------|-------|-----------------------|----------|----------|---------------|---|
| 見積提出         | 先 見積                                   | 是出先        |                                                                                                  |               |               | 歹          | 包名                    |       |                       |          |          |               |   |
| 業務件          | 名 9. 河                                 | 川構造物       | 設計                                                                                               | a la servicio | les (mension) | <b></b>    | 務                     | 土木言   | 设計 - 河川               | 構造物詞     | 受計       | ano ina sa la |   |
| 箇            | 所                                      |            |                                                                                                  |               |               | ļ          | 鱼価                    | 標準的   | 单価 平成                 | 30年度     |          |               |   |
| 見積業務         | 工種の選                                   | 択·登録       |                                                                                                  |               |               |            |                       |       |                       |          |          |               |   |
| 業務工種         | 名称                                     |            |                                                                                                  |               |               |            |                       |       | 作                     | 業数量      | 1        | 前正率           |   |
|              | □ 基 □                                  | 礎工検討       | 諸元設定                                                                                             |               |               |            |                       |       |                       | 1.000 護/ | 岸        | 1.000         | ~ |
|              |                                        | 定計算        |                                                                                                  |               |               |            |                       |       | unantanatar           | 1.000 護/ | 岸        | 1.000         |   |
|              | □□付帯カ                                  | 拖設設計       |                                                                                                  |               |               |            | 10.00                 |       |                       | 1.000 護/ | 岸        | 1.000         |   |
|              |                                        | 段工等 🦉      | 夏与の確認                                                                                            |               |               |            |                       |       | - × 🔢                 | 1.000 護/ | 岸        | 1.000         |   |
|              | □排:                                    | 水管渠        |                                                                                                  |               |               |            |                       |       |                       | 1.000 護/ | 岸        | 1.000         |   |
|              |                                        | の他施言       | 第<br>7<br>7<br>7<br>7<br>7<br>7<br>7<br>7<br>7<br>7<br>7<br>7<br>7<br>7<br>7<br>7<br>7<br>7<br>7 | 8工種:標準證       | 陸詳細設計         | (片岸) 〇×地   | 返を                    | 復写します |                       | 1.000 護/ | 岸        | 1.000         |   |
|              | —□施工書                                  | 計画         | 54                                                                                               | しいですか?        |               |            |                       |       |                       | 1.000 護/ | 岸        | 1.000         |   |
|              | ────────────────────────────────────── | 計画         |                                                                                                  |               |               |            |                       |       |                       | 1.000 護) | 岸        | 1.000         |   |
|              |                                        | 作成 👘       |                                                                                                  |               |               | 1          |                       |       |                       | 1.000 護) | 荢        | 1.000         |   |
|              |                                        | ス作成        |                                                                                                  |               |               | はいの        |                       | いいえ(  | <u>N)</u>             | 1.000 護) | 宇        | 1.000         |   |
|              | ──□数量:                                 | 計算 🕓       |                                                                                                  |               |               |            | la de la<br>Venera de |       |                       | 1.000 護/ | 岸        | 1.000         |   |
|              |                                        |            |                                                                                                  |               |               |            |                       |       | and the second second | 1.000 護/ | 岸        | 1.000         |   |
|              |                                        | 書作成        |                                                                                                  |               |               |            |                       |       |                       | 1.000 護/ | 岸        | 1.000         |   |
| E            | ]標準護岸                                  | 詳細設計       | †(片岸)                                                                                            | 小計            |               |            |                       |       | 集                     | t 🗈      |          |               |   |
| ė-C          | ]標準護岸                                  | 詳細設言       | + (片岸)                                                                                           | ○×地[2         | <u>ζ</u>      |            |                       |       |                       | 1.000 護) | 岸        | 1.000         |   |
|              | …□設計!                                  | 計画 を複      | 写                                                                                                |               |               |            |                       |       |                       | 1.000 護/ | 荢        | 1.000         |   |
| ÷-C          | ]標準護卢                                  | 詳細設計       | †(両岸)                                                                                            |               |               |            |                       |       |                       | 1.000 護/ | <b>岸</b> | 1.000         |   |
|              |                                        | 計画         |                                                                                                  |               |               |            |                       |       |                       | 1.000 護/ | 岸        | 1.000         |   |
|              |                                        | 皆査         |                                                                                                  |               |               |            |                       |       |                       | 1.000 護) | 荢        | 1.000         |   |
|              | ■□基本3                                  | 事項の決定      | Ê                                                                                                |               |               |            |                       |       |                       | 1.000 護) | 荢        | 1.000         |   |
|              |                                        | 線等の見       | 直し検討                                                                                             |               |               |            |                       |       |                       | 1.000 護) | 荢        | 1.000         |   |
|              | …□護.                                   | 岸の配置       | 計画                                                                                               |               |               |            |                       |       |                       | 1.000 護) | 荢        | 1.000         | ¥ |
| F1           | F2                                     | F3         | F4                                                                                               | F5            | F6            | F7         |                       | F8    | F9                    | F10      | F11      | F12           |   |
| 選択切替         | 171曲編集                                 | 同じた動       | 後に移動                                                                                             | 上裡漏集          | □⊥種追加         | 工種削除       | 上植                    | 假手    | 区分发更                  | 数重发更     | 佣止率      | ¥≷ ſ          |   |
| [複写] はい      | ノノいいえを選                                | 択してください    | a                                                                                                |               | カーソル: 13      | 31 登録数: 19 | 93                    | 2018  | /10/03 10:3           | 9        | INS      | NUM           |   |

## 10、名称の最後は「小計」として下さい。

| SurveyPlan # | 委託業務制  | 貴算システム Ver :        | 7.5.5.8【河川林     | 構造物設計】       | ·見積業務工   | 種の選択・登    | 禄 *    |              |          |           |       |   |
|--------------|--------|---------------------|-----------------|--------------|----------|-----------|--------|--------------|----------|-----------|-------|---|
| 見積提出         | 先見和    | 責提出先                |                 |              |          | 5         | 包名     |              |          |           |       |   |
| 業務件          | 名 9.   | 河川構造物               | 设計              |              |          | 1         | 務土木    | 設計 - 河」      | 川構造物語    | 受許        |       |   |
| 籄            | i 所    |                     |                 |              |          | Ē.        | 自価 標準. | 単価 平成        | 30年度     |           |       |   |
| 見積業務         | 工種の    | 選択·登録               | um des colorado |              |          |           |        |              |          |           |       |   |
| 業務工種         | 自名称    |                     |                 |              |          |           |        | 作詞           | 業数量      | ŧ         | 前正率   |   |
|              |        | 基礎工検討               | 诸元設定            |              |          |           |        |              | 1.000 護病 | <b>\$</b> | 1.000 | ^ |
|              |        | <u> </u>            |                 |              |          |           |        |              | 1 000 謹さ | ŧ         | 1.000 |   |
|              | □.□1業  | 務工種の複写              |                 |              |          |           |        |              |          |           | 1.000 |   |
|              | 1      | (称・1) 词             | 川構造物            | 設計           |          |           |        |              |          |           | 1.000 |   |
|              |        | 0.                  | 「推出の            | ex al        |          |           |        |              |          |           | 1.000 |   |
|              |        | 2:                  | 一護厈設            | āT           |          |           |        |              |          |           | 1.000 |   |
|              | D f    | 3:                  | - 標準語           | <b>隻岸詳細設</b> | 計(片岸)    | O×地区      | 小計     |              |          |           | 1.000 |   |
|              |        | COLORING CONTRACTOR |                 |              |          |           |        |              |          |           | 1.000 |   |
|              |        |                     | 区分: 親           | 区分           |          |           |        |              |          |           | 1.000 |   |
|              |        |                     |                 |              |          |           |        |              |          | _         | 1.000 |   |
|              |        | 標準作                 | ま 重:            |              |          |           |        |              |          |           | 1.000 |   |
|              |        | 標準作業                | 数量:             | 1.0          | 000 護岸   |           |        |              |          |           | 1.000 |   |
| C            | □標洱    |                     |                 |              |          |           | F10    |              | F9       |           | 1.000 |   |
| <u>⊨</u> .□  | □標斗    |                     |                 |              |          |           | 変更確    | æ :          | 変更破棄     |           | 1.000 |   |
|              |        |                     |                 |              | 1999.00  |           |        |              |          |           | 1.000 |   |
| <u> </u>     | ]標準護   | <b>美岸詳細設</b> 計      | + (両岸)          |              |          |           |        | a sources of | 1.000 護角 | <b>羊</b>  | 1.000 |   |
|              |        | +計画                 |                 |              |          |           |        |              | 1.000 護角 | 羊         | 1.000 |   |
|              |        | 也踏査                 |                 |              |          |           |        |              | 1.000 護角 |           | 1.000 |   |
|              | ᇦ.□基2  | ▶事項の決?              | Ē               |              |          |           |        |              | 1.000 護剤 | <b>羊</b>  | 1.000 |   |
|              | □;     | 法線等の見る              | 直し検討            |              |          |           |        |              | 1.000 護/ |           | 1.000 |   |
|              |        | 護岸の配置               | 計画              |              |          |           |        |              | 1.000 護病 |           | 1.000 | ¥ |
| F1           | F2     | <b>F3</b>           | F4              | F5           | F6       | <b>F7</b> | F8     | <b>F9</b>    | F10      | F11       | F12   |   |
| 選択切替         | 代価編集   | ● 前に移動              | 後に移動            | 工種編集         | 工種追加     | 工種削除      | 工種複写   | 区分変更         | 数量変更     | 補正率       | 終了    |   |
| 業務工種を視       | 夏写していま | す。しばらくお待            | ち下さい・・・         |              | カーソル: 13 | 31 登録数:19 | 3 201  | 8/10/03 10:4 | 0        | INS       | NUM   | 1 |

11、「F9:区分変更」により複写した親区分の区分を「集計区分」とします。

| 見積提出先              | 見積掛                                         | 是出先                                                                    |                                         |                   |                  | 罗          | 包名             |                  |                                                                                        | and the second                   | an an an an an an an an an an an an an a           | 373 |
|--------------------|---------------------------------------------|------------------------------------------------------------------------|-----------------------------------------|-------------------|------------------|------------|----------------|------------------|----------------------------------------------------------------------------------------|----------------------------------|----------------------------------------------------|-----|
| 業務件名<br>箇所         | 9. 河                                        | 川構造物                                                                   | 設計                                      |                   |                  | <u>単</u>   | 業務 土木<br>単価 標準 | 設計 - 河)<br>単価 平成 | 川構造物診<br>30年度                                                                          | 这計                               |                                                    |     |
| <mark>見橋葉務工</mark> | ■の選<br>称<br>□基<br>□安                        | <mark>県・登録</mark><br>業務工種の<br>名称:                                      | ⊠分変更<br>1:河川構<br>2· □ 誰                 | 造物設計<br>岸設計       |                  |            |                |                  |                                                                                        |                                  | 補正率<br>1.000<br>1.000                              |     |
|                    | ]付帯)<br>□階<br>□提<br>                        | <mark>区分:</mark> 現                                                     | 3: - 【<br>3: - 【<br>社<br>一<br>社<br>の区分: | ₩<br>標準護岸計<br>親区分 | £細設計()           | ἡ岸)Ο×      | 地区 小計          | 子区分              |                                                                                        |                                  | 1.000<br>1.000<br>1.000<br>1.000<br>1.000<br>1.000 |     |
|                    | ]図面<br>]バー<br>]数量<br>]照査<br>]報告<br>[<br>進羅岸 | ×                                                                      | 区分の変更に<br>+ (片岸)                        | いき+               | たに業務工            | 種を作成する     |                | ▲                | )<br>一<br>一<br>一<br>一<br>二<br>二<br>二<br>二<br>二<br>二<br>二<br>二<br>二<br>二<br>二<br>二<br>二 |                                  | 1.000<br>1.000<br>1.000<br>1.000<br>1.000          |     |
|                    | 準護岸<br>連護岸<br>連護岸<br>準護岸                    | <ul> <li>●詳細設書     </li> <li>●詳細設書     </li> <li>●詳細設書     </li> </ul> | †(片岸)<br>写<br>†(片岸)<br>†(丙岸)            | ○×地∑<br>○×地∑      | <u>र</u><br>조 小計 |            |                | その他原位            | 画区分<br>·費区分<br>1.000 度,<br>1.000 護師<br>1.000 護師                                        | +<br>=<br>=<br>=                 | 1.000<br>1.000<br>1.000<br>1.000                   |     |
|                    | 設計訂<br> 現地距<br> 基本項<br>□□法約                 | †画<br>**査<br>事項の決衆<br>線等の見ず                                            | 記<br>直し検討                               |                   |                  |            |                |                  | 1.000 護角<br>1.000 護角<br>1.000 護角<br>1.000 護角                                           | <b>手</b><br> <br> <br> <br> <br> | 1.000<br>1.000<br>1.000<br>1.000                   |     |
| F1<br>望垠切恭 (牛)     | F2<br>価 復 集                                 | F3<br>前に移動                                                             | F4<br>後に移動                              | F5<br>〒種福集        | F6<br>工種追加       | F7<br>工種削陸 | F8<br>工種複写     | F9<br>区公安面       | F10<br>数量变面                                                                            | F11<br>捕正率                       | F12<br>级7                                          |     |
|                    |                                             | 1011-19×340                                                            | 5×1=19/390                              | -1=087            |                  |            | -1=18.7        | Enac             | MEAL                                                                                   |                                  | 1 12 1                                             |     |

12、下記の状態になります。「F10:変更確定」を選択します。

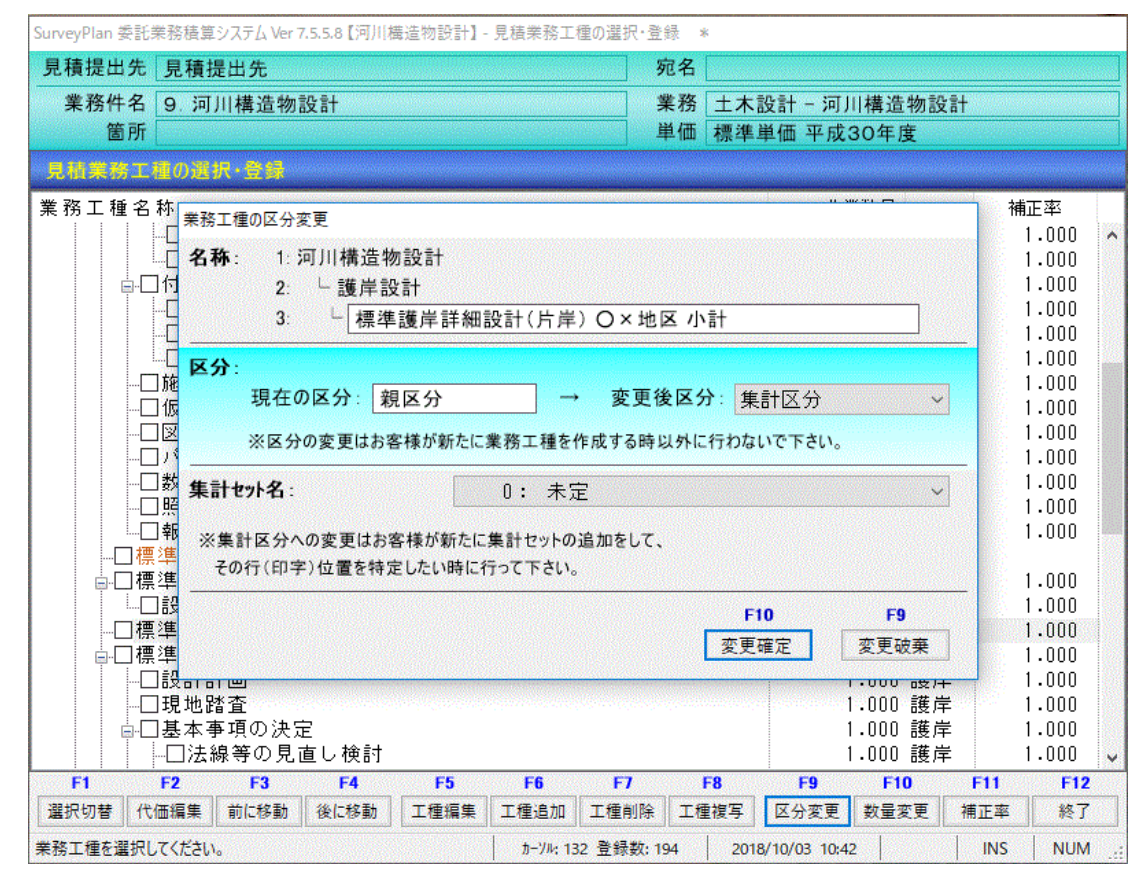

| 業務件名<br>箇所<br>1位果分1<br>総務工種名 | 9.河<br>植の選                 | 川構造物<br>R·登録                      | 設計     |                                        | a an an an an an an an an an an an an an |       |      |             |         |       |            |     |             | Contract Contractory |
|------------------------------|----------------------------|-----------------------------------|--------|----------------------------------------|------------------------------------------|-------|------|-------------|---------|-------|------------|-----|-------------|----------------------|
| 箇所<br>2.低臭伤工<br>2.张齐工 種 名    | 種の選                        | 沢・登録                              |        |                                        |                                          | 3     | 務    | 土木          | 设計 - 河川 | 構造    | 物設計        |     |             |                      |
| <mark>見情果務日</mark><br>\$務工種名 | 種の選                        | 択·登録                              |        |                                        |                                          | 単     | 鱼価   | 標準          | 单価 平成   | 30年/  | 变          |     |             |                      |
| き務工種名                        | 新                          | Contraction of the local in       |        |                                        |                                          |       |      |             |         |       |            |     |             |                      |
|                              | 1.4.1.                     |                                   |        | and minimum and both the stationary of |                                          |       |      |             | 作       | 業数量   |            | 神   | <b>前</b> 正率 |                      |
|                              |                            | 定計算                               |        |                                        |                                          |       |      |             |         | 1.000 | 護岸         |     | 1.000       | ^                    |
|                              | 口付帯が                       | 包設設計                              |        |                                        |                                          |       |      |             |         | 1.000 | 護岸         |     | 1.000       |                      |
|                              |                            | 没工等                               |        |                                        |                                          |       |      |             |         | 1.000 | 護岸         |     | 1.000       |                      |
|                              |                            | 水管渠                               |        |                                        |                                          |       |      |             |         | 1.000 | 護库         |     | 1.000       |                      |
|                              | ∷…∐そ(<br>⊐た <del>て</del> ≣ | り他施設                              |        |                                        |                                          |       |      |             |         | 1.000 | 謢厈<br>迣 亗  |     | 1.000       |                      |
| L                            | 」№ 上市                      | 〒  凹<br>+ :ま:                     |        |                                        |                                          |       |      |             |         |       | 一時月        |     | 1.000       |                      |
| L                            | コ収蔵す                       | 「囲」                               |        |                                        |                                          |       |      |             |         |       | 进行         |     | 1 000       |                      |
|                              | コビュー<br>コパー <sup>-</sup>   | 〒10%<br>7 7年65                    |        |                                        |                                          |       |      |             |         | 1 000 | 遊岸         |     | 1 000       |                      |
|                              | コ数量言                       | +算                                |        |                                        |                                          |       |      |             |         | 1.000 | 護岸         |     | 1.000       |                      |
|                              |                            |                                   |        |                                        |                                          |       |      |             |         | 1.000 | 護岸         |     | 1.000       |                      |
| [                            | □報告言                       | 書作成                               |        |                                        |                                          |       |      |             |         | 1.000 | 護岸         |     | 1.000       |                      |
| 🗆 🕴                          | 票準護岸                       | ⊧詳細設言                             | †(片岸)  | 小計                                     |                                          |       |      |             | 集       | E Et  |            |     |             |                      |
| <u>⊨</u> – 1                 | 票準護岸                       | ■詳細設言                             | †(片岸)  | ○×地区                                   |                                          |       |      |             |         | 1.000 | 護岸         |     | 1.000       |                      |
| [                            | □設計言                       | +画 を複                             | 写      |                                        |                                          |       |      |             |         | 1.000 | 護岸         |     | 1.000       |                      |
|                              | _] 現 地罩                    | 書査 を複                             | 写      |                                        | 1 51 7                                   |       | 1.67 |             |         | 1.000 | 護岸         |     | 1.000       |                      |
|                              | 影響護兵                       | = 吉井 御田吉父吉<br>= 吉子 公田 吉兄 吉        | 「(斤库)」 | O×地区                                   | 小計し                                      | ※関連付日 | ナ経   | 質           |         |       | =## LL     |     | 1 000       | 1                    |
|                              | 影华 護 厚                     | 「計加設す                             | 「(阿厈)  |                                        |                                          |       |      |             |         | 1.000 | <b>護序</b>  |     | 1.000       |                      |
|                              | 山設計言                       | 「画                                |        |                                        |                                          |       |      |             |         | 1.000 | <b>護</b> 库 |     | 1.000       |                      |
|                              |                            | 1111日<br>11日日 - 11日<br>11日日 - 11日 | -      |                                        |                                          |       |      |             |         | 1.000 | 護库         |     | 1.000       |                      |
| <u>i</u>                     | □基本哥                       | ▶項の決済                             | Ē      |                                        |                                          |       |      |             |         | 1.000 | 護岸         |     | 1.000       |                      |
|                              |                            | 線等の見                              | 直し検討   |                                        |                                          |       |      |             |         | 1.000 | 護岸         |     | 1.000       | ¥                    |
| F1                           | F2                         | F3                                | F4     | F5                                     | Fñ                                       | F7    |      | F8          | FQ      | F1    | n          | F11 | F12         |                      |
| 選択切替 (                       | 東翩節力                       | 前に移動                              | 後に移動   | 工種編集                                   | 工種追加                                     | 工種削除  | 工種   | <b>植</b> 復写 | 区分変更    | 数量    | 変更   1     | 甫正率 | 終了          |                      |

14、「6.各種経費率セットの登録・編集」選択します。 ・「1.直接人件費」の行を選択(少し濃い水色)します。

| SurveyPlan 委託 | 業務積算  | 『システム Ver 7.5.5.8 【河川構造物設計】 -          | 経費/集計セットの登録・編集  |                  |                   |
|---------------|-------|----------------------------------------|-----------------|------------------|-------------------|
| 見積提出先         | 見積損   | 是出先                                    | 宛名              |                  |                   |
| 業務件名          | 9. 河  | 川構造物設計                                 | 業務              | 土木設計 - 河川構       | <sup>黄</sup> 造物設計 |
| 箇所            |       |                                        | 単価              | 標準単価 平成30        | 年度                |
| 経費/集計         | セットの  | 登録・編集                                  |                 |                  |                   |
| 1             | 名称    | 直接人件費計                                 |                 | 作成日時             | 2012/08/10 16:01  |
| 直接人件費         | 備 考   |                                        |                 | 更新日時             | 2018/07/11 10:04  |
| 2             | 名称    | 電子計算機使用料                               |                 | 作成日時             | 2012/04/01 07:00  |
| 経費率           | 備考    | 電子計算機使用料(対人件)                          | 費比率:2%)         | 更新日時             | 2018/10/03 09:52  |
| 3             | 名称    | 電子成果品作成費(設計)                           |                 | 作成日時             | 2012/04/01 07:00  |
| 成果品費          | 備考    | 概略設計、予備設計、詳細語                          | 殳計+             | 更新日時             | 2018/07/11 10:04  |
| 4             | 名称    | 直接原価計                                  |                 | 作成日時             | 2012/08/10 16:01  |
| 集計            | 備考    |                                        |                 | 更新日時             | 2017/07/21 14:59  |
| 5             | 名称    | その他原価                                  |                 | 作成日時             | 2012/04/01 07:00  |
| その他原価         | 備考    | $\alpha / (1 - \alpha), \alpha = 35\%$ |                 | 更新日時             | 2016/12/01 17:56  |
| 6             | 名称    | 業務原価計                                  |                 | 作成日時             | 2012/08/10 16:01  |
| 集計            | 備考    |                                        |                 | 更新日時             | 2012/08/10 16:08  |
| 7             | 名称    | 一般管理費等                                 |                 | 作成日時             | 2012/04/01 07:00  |
| 経費率           | 備考    | $\beta / (1 - \beta), \beta = 35\%$    |                 | 更新日時             | 2017/03/16 11:16  |
| F1            | F2    | F3 F4 F5                               | F6 F7 I         | F8 F9            | F10 F11 F12       |
|               |       | 項目編集 適用工種 名称編集                         | セット追加 セット削除 セット | 複写               | 終了                |
| 編集を行う経費/      | 〈集計セッ | トを選択してください。                            | カーソル: 1 登録数: 20 | 2018/10/03 10:44 | INS NUM:          |

14

15、「F4:適用工種」を選択し、今回作成した業務工種を直接人件費の適用 工種(集計対象)とします

| 積提出先        | 見   | 積提出先 宛名                                                                                                    | 名                |                             |       |
|-------------|-----|----------------------------------------------------------------------------------------------------|------------------|-----------------------------|-------|
| 業務件名        | 9   | 河川構造物設計業系                                                                                                    | 務 土木設計 - 河川構造物設  | <b>i</b> t                  |       |
| 箇所          |     | 直接人件費セットの集計対象とする業務工種の選択                                                                                                  |                  |                             |       |
| 鐵/集計        | セッ  | セット名称 直接人件費計                                                                                                    |                  | 7                           |       |
| 1           | 名   | 業務工種                                                                                                    |                  | 8/10                        | 16:01 |
| i接人件費       | 備   | 名称                                                                                                    | 区分               | d <mark>7/11</mark>         | 10:04 |
| 2           | 名   | ────パース作成                                                                                                    | 子区分              | <b>4/01</b>                 | 07:00 |
| <b>经弗</b> 束 | 借   |                                                                                                    | 子区分              | 0/02                        | 00-52 |
| 転貨牛         | VR  | 「「「」」「「」」「」」「」」「」」「」」「」」「」」「」」「」」「」」「」」                                                                                  |                  | 0/03                        | 09:52 |
| 3           | 名   | ─────────────────────────────────────                                                                                    | 集計               | 4/01                        | 07:00 |
| 成果品費        | 備   | □ ☑ 標準護岸詳細設計(片岸)○×地区                                                                                                    | 親区分              | 7/11                        | 10:04 |
|             |     |                                                                                                    | 子区分              |                             |       |
| 4           | 名   | ────────────────────────────────────                                                                                     | - 手区分<br>- 年 - 王 | 8/10                        | 16:01 |
| 集計          | 備   | □ □ 惊华破床計細設計( □ 岸) ○ へ 地区 小計                                                                                             | 朱司朝区分            | 7/21                        | 14:59 |
| r           | 4   |                                                                                                    | 子区分              | 1/01                        | 07.00 |
| G           |     | ────────────────────────────                                                                                             | 子区分              | 4/01                        | 07:00 |
| の他原価        | 備   | 自己基本事項の決定                                                                                                    | 親区分              | 2/01                        | 17:56 |
| 6           | *   | ─────────────────────────────────────                                                                                    | 子区分              | 8/10                        | 16:01 |
| 4 =1        | 借   | ◎□□□□□□□□□□□□□□□□□□□□□□□□□□□□□□□□□□□□                                                                                    |                  | 0/10                        | 16.00 |
| * at        | 1/用 |                                                                                                    | E10 E0           | - 8/10                      | 10:08 |
| 7           | 名   |                                                                                                    |                  | 7 4/01                      | 07:00 |
| 経費率         | 備   |                                                                                                    | 发史唯止 发史奴来        | 3/16                        | 11-16 |
| F1          | F2  | lamani<br>Angel an ang pagangang pagang pagang pagang pagang pagang pagang pagang pagang pagang pagang pagang pagang pag | F8 E9 E10        | F11                         | P     |
|             | 6.7 | 酒戶續集 清田工種 夕雅編集 ALLEM ALLEM                                                                                               | 6.1997           | ali quanta a<br>Sur Susta a | - 40  |

※「2. 電子計算機使用料」及び「電子成果品作成費」も14~15と同様に新規作成した工種を適用対象(集計対象)とします。

16、「F6:セット追加」により新規作成した業務工種の集計(小計)を作成します。 ※名称は下記のように新規作成した業務工種の小計として下さい。

| 見積提出先      | 見積掛   | 是出先                       |           |          | 宛名           |                                             |                    |          |          |       |   |
|------------|-------|---------------------------|-----------|----------|--------------|---------------------------------------------|--------------------|----------|----------|-------|---|
| 業務件名<br>箇所 | 9. 河. | 川構造物設計                    |           |          | 業務<br>単価     | 土木設<br>標準単                                  | 計 - 河川構<br>価 平成304 | 造物<br>F度 | 設計       |       |   |
| 経費/集計      | セットの  | 登録·編集                     |           |          |              | in an an an an an an an an an an an an an   |                    |          |          |       |   |
| 1          | 名称    | 直接人件費計                    | •         |          |              |                                             | 作成日時               | 20       | 12/08/10 | 16:01 | ^ |
| 直接人件費      | 備 考   |                           |           |          |              |                                             | 更新日時               | 20       | 18/10/03 | 10:46 |   |
| 2          | 名称    | 経費率セット名称の                 | <br>登録    |          |              |                                             |                    |          | 2/04/01  | 07:00 |   |
| 経費率        | 備考    | 経費種別                      | 集計        | ÷ ،      | ~            |                                             |                    |          | 8/10/03  | 09:52 |   |
| 3          | 名称    | 名称                        | 標準護岸詳細設計  | + (片岸) C | ━<br>)×地区 小計 |                                             |                    |          | 2/04/01  | 07:00 |   |
| 成果品費       | 備考    | 備考                        |           |          |              |                                             |                    |          | 8/07/11  | 10:04 |   |
| 4          | 名称    |                           |           | 06       | 低入れ価格落       | R                                           |                    | 0/6      | 2/08/10  | 16:01 |   |
| 集計         | 備考    |                           |           |          |              |                                             |                    |          | 7/07/21  | 14:59 |   |
| 5          | 名称    | 11F队口时                    | //        | :        |              | F10<br>FTTTTTTTTTTTTTTTTTTTTTTTTTTTTTTTTTTT | F9<br>変更破到         | E        | 2/04/01  | 07:00 |   |
| その他原価      | 備考    | 又利口时                      | ,,        |          |              |                                             |                    |          | 6/12/01  | 17:56 |   |
| 6          | 名称    | 業務原価計                     |           |          |              |                                             | 作成日時               | 20       | 12/08/10 | 16:01 |   |
| 集計         | 備考    |                           |           |          |              |                                             | 更新日時               | 20       | 12/08/10 | 16:08 |   |
| 7          | 名称    | 一般管理費等                    | ;         |          |              |                                             | 作成日時               | 20       | 12/04/01 | 07:00 |   |
| 経費率        | 備考    | $\beta \diagup (1-\beta)$ | ,β=35%    |          |              |                                             | 更新日時               | 20       | 17/03/16 | 11:16 | ~ |
| F1         | F2    | F3 F4                     | F5        | F6       | F7           | F8                                          | F9                 | F10      | F11      | F12   |   |
|            | (#=1) |                           | L俚   名孙楣果 | 12773道/川 | 177月11時 177  |                                             |                    |          |          | [[ 於] |   |

SurveyPlan 委託業務積算システム Ver 7.5.5.8 【河川構造物設計】 - 経費/集計セットの登録・編集

17、下記のように集計(小計)セットが追加されます。

| SurveyPlan 委託業務積算 | ፪システム Ver 7.5.5.8【河川構造物設計】 - 経費/集計セットの登録・編集 ∗                                                                                                |                                                    |
|-------------------|----------------------------------------------------------------------------------------------------|----------------------------------------------------|
| 見積提出先見積           | 提出先 宛名                                                                                                    |                                                    |
| 業務件名 9. 河<br>箇所   | 川構造物設計     業務 土木       単価 標準                                                                                                    | 設計 ~ 河川構造物設計<br>単価 平成30年度                          |
| 経費/集計セットの         | )登録・編集                                                                                                    |                                                    |
| 15 名称<br>集計 備考    | 標準護岸詳細設計(両岸)小計                                                                                                    | ● 作成日時 2014/12/20 11:03<br>● 更新日時 2014/12/20 11:04 |
| 16 名称             | 紙成果品費(岩手県) 電子成果品作成費 × 0.18                                                                                                    | 作成日時 2017/07/21 14:58<br>更新日時 2017/07/21 14:59     |
| 17 名称<br>集計 備考    |                                                                                                    | 作成日時 2018/07/11 09:19<br>更新日時 2018/07/11 09:20     |
| 18 名称<br>集計 備考    | 切梁式(2段) 小計                                                                                                    | 作成日時 2018/07/11 09:48<br>更新日時 2018/07/11 09:49     |
| 19 名称<br>集計 備考    | タイロッド式 小計                                                                                                    | 作成日時 2018/07/11 10:03<br>更新日時 2018/07/11 10:04     |
| 20 名称<br>集計 備考    | 標準護岸詳細設計(片岸) O×地区 小計                                                                                                    | 作成日時 2018/10/03 10:48<br>更新日時 2018/10/03 10:49     |
| 名 称<br>[          | 新規登録                                                                                                    | 作成日時            更新日時                               |
| F1 F2             | F3         F4         F5         F6         F7         F8           項目編集         適用工種         名称編集         セット追加         セット削除         セット複写 | F9 F10 F11 F12<br>終了                               |
| 編集を行う経費/集計セッ      | ットを選択してください。 カーソル: 21 登録数: 20 2018                                                                                                    | B/10/03 10:49 INS NUM .:                           |

18、「F4:適用工種」により先ほど行ったように集計(小計)の対象となる、新規に 作成した業務工種を選択(適用)します。

| SurveyPlan 委託業務積算システム Ver 7.5.5.8【河川構造物設計】 - 経費/集計セットの登録・編集 🛛 * |     |                                        |                  |              |            |              |  |  |
|-----------------------------------------------------------------|-----|----------------------------------------|------------------|--------------|------------|--------------|--|--|
| 見積提出先                                                           | 見   | 積提出先                                   |                  |              |            |              |  |  |
| 業務件名                                                            | 9.  | 河川構造物設計                                | 可川構造物設施          | it i         |            |              |  |  |
| 箇所                                                              |     | 集計セットの集計対象とする業務工種の選択                   |                  |              |            |              |  |  |
| 経費/集計                                                           | עש  | <b>セット名称</b> 標準護岸詳細設計(片岸) 〇×地区 小計      |                  |              |            |              |  |  |
| 15                                                              | 名   | 業務工種                                   |                  |              |            | 2/20 11:03 ^ |  |  |
| 集計                                                              | 備   | 名称                                     |                  |              | 区分         | 2/20 11:04   |  |  |
| 16                                                              | 名   | □□数量計算                                 |                  |              | 子区分        | 7/21 14:58   |  |  |
| 経費率                                                             | 備   | ────────────────────────────────────── |                  |              | 子区分<br>子区分 | 7/21 14.59   |  |  |
|                                                                 | 4   | -□標準護岸詳細設計(片                           | 岸)小計             |              | 集計         |              |  |  |
| 1/                                                              | 名 # | ■■■標準護岸詳細設計(片                          | '岸)○×地区          |              | 親区分        | //11 09:19   |  |  |
| 集計                                                              | 傭   | ─────────────────────────────────────  |                  |              | 子区分        | 7/11 09:20   |  |  |
| 18                                                              | 名   | ─□標準護岸詳細設計(片                           | '岸)○×地区 小計       |              | 集計         | 7/11 09:48   |  |  |
| 集計                                                              | 備   | □□標準護岸詳細設計(両岸) 親区分 7/11 09:49          |                  |              |            |              |  |  |
| 10                                                              | 夕   |                                        |                  |              |            |              |  |  |
| 13                                                              | る構  | 日日基本事項の決定                              | 7/11 10:03       |              |            |              |  |  |
| 集 āT                                                            | 70用 | ──□法線等の見直しれ                            | 7/11 10:04       |              |            |              |  |  |
| 20                                                              | 名   | 日構造物にの取付す                              | 子区分              | 0/03 10:48   |            |              |  |  |
| 集計                                                              | 備   | │                                      |                  |              |            |              |  |  |
|                                                                 | 名   |                                        |                  | F10          | F9         |              |  |  |
|                                                                 |     |                                        |                  |              |            |              |  |  |
| F1                                                              | F2  | F3 F4 F5                               | F6 F7            | F8 F9        | F10        | F11 F12      |  |  |
|                                                                 |     | 項目編集 適用工種 名称編集 セット追加 セット削除 セット複写       |                  |              |            |              |  |  |
| 編集を行う経費/                                                        | ŧ.  | セットを選択してください。                          | カーソル: 20 登録数: 20 | 2018/10/03 1 | 0:50       | INS NUM:     |  |  |

19、「3.業務工種の登録・選択」に移り、追加した小計の関連付けを行います。 ・小計を選択(濃い青色)し、「F5:工種編集」を選択します。

| SurveyPlan 委託業務積算システム Ver 7.5.5.8 【河川構造物設計】・                                                                                                    | ・業務工種の登録          | ₿·選択    |        |                                         |                              |               |             |  |  |
|----------------------------------------------------------------------------------------------------|-------------------|---------|--------|-----------------------------------------|------------------------------|---------------|-------------|--|--|
| 見積提出先「見積提出先」の名                                                                                                    |                   |         |        |                                         |                              |               |             |  |  |
| 業務件名 9. 河川構造物設計 業務 土木語                                                                                                    |                   |         |        |                                         | 2計 - 河川構造物設計                 |               |             |  |  |
| 箇所 単価 標準単                                                                                                    |                   |         |        |                                         | 30年度                         |               | and the set |  |  |
| 業務工種の登録・選択                                                                                                    |                   |         |        |                                         |                              |               |             |  |  |
| 業務工種名称                                                                                                    |                   |         |        | 作第                                      | 鐵量                           | 補正率           |             |  |  |
| ▣☑河川構造物設計                                                                                                    |                   |         |        |                                         |                              |               |             |  |  |
| ▲□打合せ等                                                                                                    |                   |         |        | 1                                       | .000 業羽                      | 务 1.00        | 0           |  |  |
| ■日その他                                                                                                    |                   |         |        | 1                                       | .000 業羽                      | 务 1.00        | 0           |  |  |
|                                                                                                    |                   |         |        |                                         | .000 箇月                      | f 1.00        | 1           |  |  |
| □□□川排水機場設計                                                                                                    |                   |         |        | 1                                       | .000 箇月                      | л 1.00        | J           |  |  |
| ₽·⊻ 護序設計                                                                                                    |                   |         |        |                                         | .000 護戶                      | <b>₽</b>  .UU | J           |  |  |
| ■□標準護序計 細設計(万序)                                                                                                    |                   |         |        | 1                                       | .000 護序                      | ∓ 1.001       | J           |  |  |
|                                                                                                    |                   |         |        |                                         | : 6T<br>000 €## #            | H 1.00        |             |  |  |
| ◎····································                                                                                                    |                   |         |        |                                         | ·UUU 護序                      | F 1.00        | J           |  |  |
| ────────────────────────────────────                                                                                                    |                   |         |        |                                         | -000 設井                      | ∓ I.UU        | J           |  |  |
| □□「「「「「」」」」」」」」」」」 □□「「」」」 □□「「」」」 □□「」」 □□「」」 □□「」」 □□「」」 □□「」」 □□「」」 □□「」 □□「」 □□「」 □□「」 □□「」 □□「」 □□「」 □□「」 □□「」 □□「」 □□「」 □□「」 □□「」 □□「」 □□「」 □□「」 □□「」 □□「」 □□「」 □□「」 □□「」 □□「」 □□「」 □□「」 □□「」 □□「」 □□「」 □□「」 □□「」 □□「」 □□「」 □□「」 □□「」 □□「」 □□「」 □□「」 □□「」 □□「」 □□「」 □□「」 □□「」 □□「」 □□「」 □□「」 □□「」 □□「」 □□「」 □□「」 □□「」 □□「」 □□「」 □□「」 □□「」 □□「」 □□「」 □□「」 □□「」 □□「」 □□「」 □□□「」 □□□「」 □□□「」 □□□□□□□□ |                   |         |        |                                         | •000 喪月                      | F 1.00        | J           |  |  |
|                                                                                                    | ∠ 1591 (∞         |         | ノ旺貫・・・ | (元) (元) (元) (元) (元) (元) (元) (元) (元) (元) | . <mark>61</mark><br>000 ≣## | ¥ 1.00        | n           |  |  |
| 国际学校件計画及目(四件)                                                                                                    |                   |         |        | 隹                                       | •000 a±)-<br>≣∔              | + 1.00        |             |  |  |
| 点□偏望構造物詳細設計(岡井/ <u>1999朱</u> 計                                                                                                    |                   |         |        | 1                                       |                              | 1 00          | n           |  |  |
|                                                                                                    |                   |         |        | 古接人                                     | .000                         | 1.00          | ,           |  |  |
|                                                                                                    |                   |         |        | 1                                       |                              | 1.00          | 0           |  |  |
| □□□□□□□□□□□□□□□□□□□□□□□□□□□□□□□□□□□□□                                                                                                    |                   |         |        | 集                                       |                              |               | *****       |  |  |
| 一一その他原価                                                                                                    |                   | その他     | 原価     |                                         |                              |               |             |  |  |
| □                                                                                                    |                   | 集       | 計      |                                         |                              |               |             |  |  |
|                                                                                                    |                   |         |        |                                         | 率                            |               |             |  |  |
| □□河川構造物設計計                                                                                                    |                   |         |        | 業                                       | 務計                           |               |             |  |  |
| F1 F2 F3 F4 F5                                                                                                    | F6                | F7      | F8     | F9                                      | F10                          | F11 F         | 12          |  |  |
| 選択切替(代価編集)前に移動)後に移動)工種編集                                                                                                    | 工種追加              | L種削除    | 工種複写   | 区分変更                                    | 数量変更                         | 補正率 約         | F2          |  |  |
| 業務工種を選択してください。                                                                                                    | <u>カ</u> ーソル: 133 | 登録数: 19 | 5 2018 | /10/03 10:51                            |                              | INS NU        | JM          |  |  |

## 20、集計セット名を先に作成した集計セットを選択します。

| SurveyPlan 委託業務積算システム Ver 7.5.5.8【河川構造物設計】- | 業務工種の登録・選択                      |                                  |         |  |  |  |
|---------------------------------------------|---------------------------------|----------------------------------|---------|--|--|--|
| 見積提出先見積提出先                                  | 出先 見積提出先 宛名                     |                                  |         |  |  |  |
| 業務件名 9.河川構造物設計                              | 9. 河川構造物設計 業務 土木設計 - 河川構造物設計    |                                  |         |  |  |  |
| 箇所                                          | 単価                              | 標準単価 平成30年度                      |         |  |  |  |
| 実務工種の登録・選択                                  |                                 |                                  |         |  |  |  |
| 業務工種名称                                      |                                 | 作業数量                             | 補正率     |  |  |  |
| ┃ 🖬 🗹 河川構造物設計                               |                                 | 1 000 業家                         | 1 000   |  |  |  |
| ·····································       |                                 | 1.000 未分                         | 1 000   |  |  |  |
| ■□□ ( 2011 業務工種の編集                          |                                 |                                  | 1.000   |  |  |  |
| □□□□□□□□□□□□□□□□□□□□□□□□□□□□□□□□□□□□□       |                                 |                                  | 1.000   |  |  |  |
|                                             |                                 |                                  | 1.000   |  |  |  |
|                                             |                                 |                                  | 1.000   |  |  |  |
|                                             | 所(方序) OX地区 小計                   |                                  |         |  |  |  |
|                                             |                                 |                                  | 1.000   |  |  |  |
|                                             |                                 |                                  |         |  |  |  |
| □ □ □ □ □ □ □ □ □ □ □ □ □ □ □ □ □ □ □       | 1.000                           |                                  |         |  |  |  |
|                                             | 1.000                           |                                  |         |  |  |  |
|                                             |                                 |                                  |         |  |  |  |
| □ □ 仮設構 9:                                  | 未伤尿 画面<br>予備設計 小計               |                                  | 1.000   |  |  |  |
| □直接人任費計 10:                                 | 柔構造型式「小計」                       |                                  |         |  |  |  |
| ■ 直接経費 11:                                  |                                 | Ē                                | 1.000   |  |  |  |
|                                             | バイブ形式 小計                        |                                  |         |  |  |  |
| 14:                                         | 標準護岸詳細設計()                      | 片岸) 小計                           |         |  |  |  |
| □ 未 伤 尿 徊 司 15:                             | 標準護岸詳細設計 (7                     | 両岸) 小計                           |         |  |  |  |
| □ /// ////////////////////////////////      | - 白立式 小司<br>- 切梁式(2段) 小計        | -                                |         |  |  |  |
| E1 E2 E3 E4 19:                             | タイロッド式 小計                       |                                  | E11 F12 |  |  |  |
| 20:<br>選択切替 代価編集 前に移動 後に移動 工種編集             | - 標準護岸詳細設計()<br> 工運過加  工種削除  工権 | 片戸) ○×地区 小計<br>【複写   区分変更   数重変更 | 補正率終了   |  |  |  |
| 業務工種を選択してください。                              | カーソル; 133 登録数; 195              | 2018/10/03 10:52                 | INS NUM |  |  |  |

21、下記のように追加された業務工種が見積書に反映されます。

| SurveyP      | lan 委託業務積算システム Ver 7.5.5.8 【河川構造物設計】 | 見積書の作成・編集    |                     |           |            |         |           |   |  |  |
|--------------|--------------------------------------|--------------|---------------------|-----------|------------|---------|-----------|---|--|--|
| 見積損          | 是出先「見積提出先」                           |              | 宛名                  |           |            |         |           |   |  |  |
| 業利           | 条件名 9. 河川構造物設計                       |              | 業務 土木設計 - 河川構造物設計   |           |            |         |           |   |  |  |
|              | 箇所                                   | 業務件名:        | 9. 河川)              | 構造物設計 平成3 | 0年度        |         |           |   |  |  |
| 見積           | 見積書の作成・編集                            |              |                     |           |            |         |           |   |  |  |
| 番号           | 費目                                   | 数量           | 単位                  | 単価        | 補正率        | 金額      | ġ .       | > |  |  |
| 4            | 設計計画                                 | 1.000        | 護岸                  | 87,400    | 1.000      | 37,400  |           |   |  |  |
| 5            | 現地踏査                                 | 1.000        | 護岸                  | 110,550   | 1.000      | 110,550 |           |   |  |  |
| 6            | 標準護岸詳細設計(片岸) 小計                      |              |                     |           |            | 19      | 97,950    |   |  |  |
| 7            | 標準護岸詳細設計(片岸) 〇×地区                    |              |                     |           |            |         |           |   |  |  |
| 8            | 設計計画 を複写                             | 1.000        | 護岸                  | 87,400    | 1.000      | 8       | 37,400    |   |  |  |
| 9            | 現地踏査 を複写                             | 1.000        | 護岸                  | 110,550   | 1.000      | 11      | 0,550     |   |  |  |
| 10           | 標準護岸詳細設計(片岸) 〇×地区 小計                 | ł            |                     |           |            | 19      | 97,950    |   |  |  |
| 11           | 直接人件費計                               |              |                     |           |            | 39      | 95,900    |   |  |  |
| 12           | 直接経費                                 |              |                     |           |            |         |           |   |  |  |
| 13           | 電子計算機使用料                             | 2.000        | %                   | 395,900   |            | 7,918   |           |   |  |  |
| 14           | 電子成果品作成費(設計)                         | 1.000        | 式                   | 395,900   |            | 101,00  |           |   |  |  |
| 15           | 直接原価計                                |              |                     |           |            |         | 504,818   |   |  |  |
| 16           | その他原価                                | 53.850       | %                   | 395,900   | 15,900 213 |         |           | ~ |  |  |
| <            |                                      |              |                     |           |            |         |           |   |  |  |
|              | +Shift キー : 調査価格 or 低入札価格 設定         |              |                     |           |            | ¥ 1,1   | 1,100,000 |   |  |  |
| F1           | F2 F3 F4 F5                          | F6 F7        | F8                  | F9        | F10        | F11     | F12       |   |  |  |
| 一式印          | D刷    表紙印刷    内訳印刷    補正印刷    代価印刷   | 項目編集    項目削除 | 項目後                 | 夏元        | 条件設定       | 文書保存    | 編集終了      | 1 |  |  |
| 処理を選択してください。 |                                      | カーソル; 1 登録数: | 20 2018/10/03 11:53 |           |            | NUM     |           |   |  |  |

以上